## 1. Принцип работы аппарата ультразвуковой сварки:

За счет колебания импульсного колеса (сонотрода) происходит механический разогрев соединяемых элементов в зоне шва. Путем нажатия импульсного колеса свариваемая поверхность разогревается до пластичного состояния и зажимается для получения шва, и подается дальше.

Для получения оптимального результата должна быть установлена соответствующая корректировка с учетом типа обрабатываемого материала и регулировки сварочного агрегата.

Обрабатываемый материал должен:

- подвергаться сварке (быть термопластичным);

- подходить по толщине и качеству для обработки при помощи машины PFAFF 8312.
- быть чистым в месте шва.
- Основными условиями для обработки материала должны быть:
- правильный выбор сварочного и/или режущего колеса, а также их установка;
- давление колес;
- энергия сварки;
- скорость сварки;
- расстояние между колесами в процессе сварки.

Все регулировки сварочного агрегата зависят от типа обрабатываемого материала и температуры окружающей среды. В зависимости от влияния отдельных параметров оптимальный результат сварки можно получить только после нескольких проб. Все необходимые для сваривания установки задаются на панели управления и/или показываются.

#### ВНИМАНИЕ: ПОСЛЕ НЕПРЕРЫВНОЙ РАБОТЫ МАШИНЫ В ТЕЧЕНИИ 2-Х ЧАСОВ, ДЛЯ ОСТЫВАНИЯ СОНОТРОДА, НЕОБХОДИМО СДЕЛАТЬ ПЕРЕРЫВ НА 30 МИН.

#### 2. Элементы управления:

- Основной выключатель
- Педаль ножного управления
- Регулировочный винт 3 для регулировки расстояния между сварочными колесами
- Панель управления
- Генератор

### 3. Режимы работы

رال 3.1 Ручная сварки - В режиме ручной сварки может быть осуществлен ввод или изменение всех необходимых для сварки параметров. (Выбор программы, Мощность сварки, Амплитуда сварки, Скорость сварки, Наметка, Интенсивность сварочного колеса).

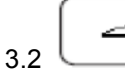

Динамичная сварка - В динамичном режиме сварки могут быть введены или изменены все необходимые для сварки параметры. Регулировка мощностью или амплитудой сварки и скоростью ее выполнения осуществляется ступенчато в установленных пределах при помощи педали ножного управления. (Выбор программы, Мощность сварки, Амплитуда сварки, Скорость сварки, Наметка, Интенсивность сварочного колеса).

1)Z) 3.3 Программируемая сварка с отдельными программами - На дисплее в верхней строке рядом с номером выбранной программы указывается количество участков, выполняемый участок и относящиеся к данной программе комментарии. Для каждого выполняемого участка указываются все параметры сварки. Параметры сварки вводятся в процессе программирования и не могут быть изменены без изменения самой программы.

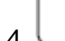

A B)

3.4 Программируемая сварка с последовательностями - В режиме последовательностей заложено до 8 программ сварки, составленных в любой последовательности и заложенных под определенным номером. Всего в памяти машины может быть установлено до 10 программ последовательностей. В верхней строке дисплея рядом с номером последовательности указывается выбранная последовательность, количество участков шва, выполняемый участок шва и соответствующие данной программе комментарии. Указаны также параметры сварки для каждого выполняемого шва. Параметры сварки, установленные в процессе программирования, не могут быть изменены без изменения программы. Кроме того, в процессе сварки с помощью последовательностей указываются ее отдельные программы, при этом символ выполняемой программы дается в негативном изображении.

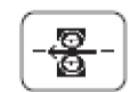

# Вращение сварочного и/или режущего колеса

При нажатии педали сварочное колесо вращается в выбранном в последний раз направлении (Предварительная установка – вращение назад).

|            | (        |       |
|------------|----------|-------|
|            | 535      | r     |
|            | ۲Ľ       | - C i |
|            | 1        | 1     |
| 6          | 1        |       |
| <b>J</b> . | <u>ا</u> |       |

4.

## 🖳 Специальная функция колеса для тиснения

С помощью этой функции система управления гарантирует, что колесо для тиснения с круговым рисунком находится в одном и том же положении каждый раз при запуске процесса сварки. Машина перемещает колеса в исходное положение каждый раз, когда они поднимаются после процесса сварки.

#### 6. Составление / изменение программы сварки:

В память машины может быть заложено и использовано до 100 программ сварки (0–99) с 20 участками сварочного шва.

| • | Вызвать меню ввода.                                                                       |
|---|-------------------------------------------------------------------------------------------|
| • | Вызвать режим программирования.                                                           |
| • | 1 0 Ввести номер программы «10». (Например)                                               |
| • | Епter Подтвердить ввод.                                                                   |
| • | Вызвать комментарии ввода. При помощи соответствующих символов ввести название программы. |
| • | Enter Завершить ввод комментариев.                                                        |
| • | Включить функцию переключения на спедующий участок по достижении                          |
|   | установленной длины предыдущего.                                                          |
| • | 20 При помощи цифрового блока ввести параметр «200» для ввода длины                       |
| • | Enter Завершить функцию переключения на следующий участок шва.                            |
| • | Добавить выполнение второго участка шва.                                                  |

- ⇒₿ 5.0 Изменить параметры скорости сварки.
- TICN. Включить функцию переключения на следующий участок шва по завершении длины шва.
- 2 ] 0 0 При помощи цифрового блока ввести параметр «200» для ввода длины участка.
  - Enter Завершить ввод параметров для второго участка шва.
- Добавить третий участок шва.

+2.0%

- <u>⊒₿</u> 5.0 nchin Вернуть к исходным параметры скорости сварки.
- TION. Включить функцию перехода на следующий участок шва по завершении длины шва.
- При помощи цифрового блока ввести параметр «400» для ввода длины участка.
- Enter Завершить ввод параметров для третьего участка шва.
- Завершить программирование.

Enter

ADD

 $\rightarrow$ 

+2.0%

Еще раз подтвердить установку программы сварки. Вызвать запрограммированный режим сварки для выполнения первой программы первого сварочного шва.

## 7. Составление / изменение последовательностей

راال Для входа в режим программирования последовательностей необходимо сначала вызвать функцию выбора программы

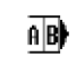

2 SLOCK

- Вызвать функцию выбора последовательности.
- При помощи цифрового блока ввести необходимый номер последовательности.
- Вызвать режим программирования последовательности.
- Составить последовательность из существующих отдельных программ путем ввода номеров программы на цифровом блоке.

## 8. Замена сварочного и/или режущего колеса

- Транспортный ролик зафиксировать при помощи клавиши блокировки колес.
- Транспортный ролик 2 ослабить при помощи ключа с двумя отверстиями и открутить его.
- Снять сварочное колесо 3.
- Установить новое сварочное колесо на вал, закрепить и прикрутить транспортный ролик 2. •

```
273
```

- Выключить блокировку колес.
- Проверить расстояние между сонотродом и сварочным колесом равное 0,1 мм,. Расстояние между сварочным колесом и сонотродом при необходимости откорректировать.